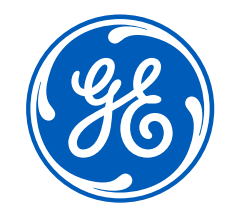

# Vscan Extend Quick Guide

Color Store

구성품

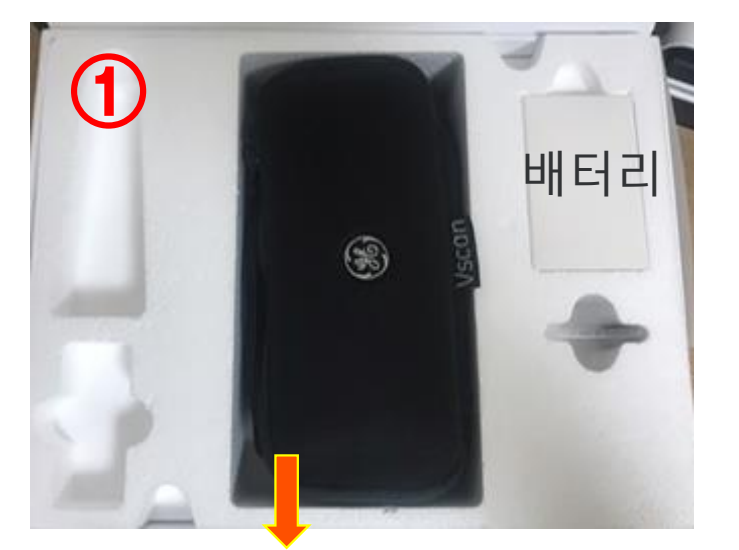

<image>

Vscan 소프트케이스

- 브이스캔 본체
- 브이스캔 스탠드

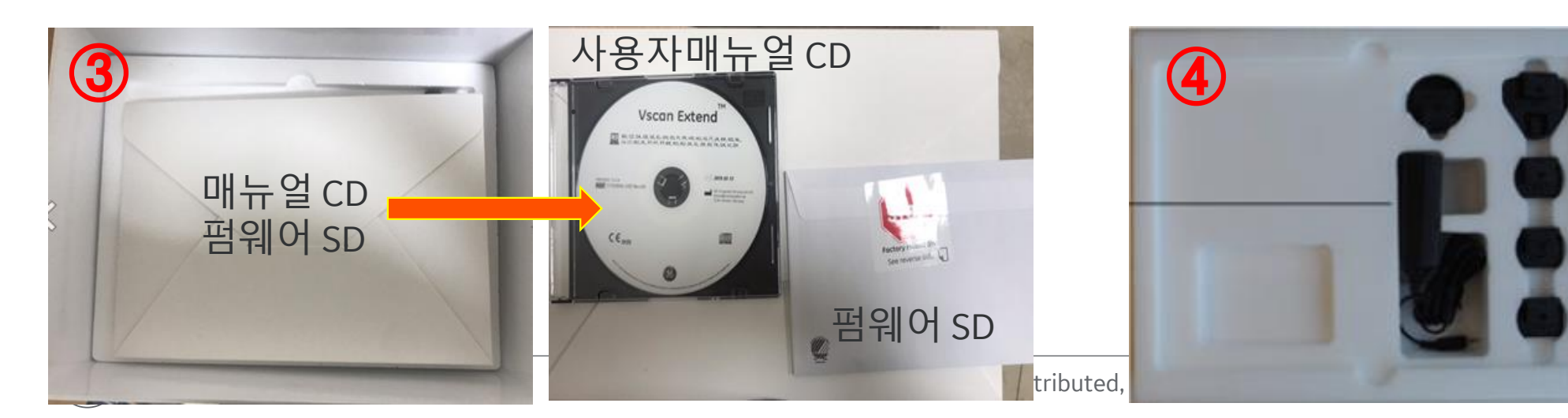

충전 선과 어답터. → 220V 용으로 끼워 사용.

### System On/Off

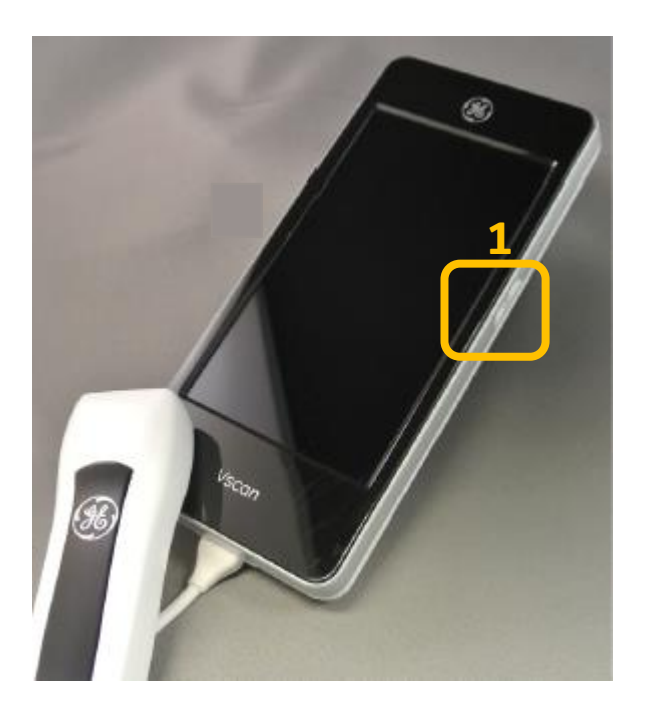

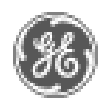

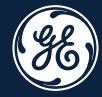

### \_\_ 초기 사용 (활성화)

### 언어/날짜/시간 설정

"한국어"로 변경 가능.

| LANGUAGE<br>Tap 'Change Language' to select language | < Language         | Date and Time<br>Tao Theore Date and Time' to select date and time | Date & time                                       |  |
|------------------------------------------------------|--------------------|--------------------------------------------------------------------|---------------------------------------------------|--|
| Current Language<br>English (India)                  | Dansk              |                                                                    | Automatic date & time                             |  |
|                                                      | Deutsch<br>English | 11:13 AM                                                           | Automatic time zone                               |  |
|                                                      |                    |                                                                    | Set date<br>July 27, 2016                         |  |
|                                                      | Español            |                                                                    | Set time                                          |  |
|                                                      | Français           | 7/27/2016                                                          | Select time zone<br>GMT+05:30 India Standard Time |  |
|                                                      | Italiano           | Change Date and Time                                               | Choose date format                                |  |
|                                                      | Nederlands         | Next                                                               |                                                   |  |
|                                                      | Alarah dasharih    | +                                                                  |                                                   |  |
| [Change Language] 선택 후                               |                    | [Change Date and                                                   | [Change Date and Time] 선택 후                       |  |

[Change Date and Time] 선택 후 날짜, 시간, 타임존 변경.

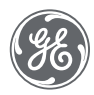

•

### WiFi 활성화

장비를 활성하기 위해서는 두가지 방법이 있습니다.

- 1) WiFi 를 이용 → WiFi 연결이 더 간편합니다. 또한 나중에 어플들 다운로드 할 때도 필요하기 때문에 유저의 휴대폰으로 테더링(핫스팟) 연결하시는 것을 권장 드립니다. (공용 WiFi는 불안정할 수 있음.)
- 2) PC에 장비에 표시된 주소로 들어가서 정보 입력 후 PC에서 보여지는 활성화 키 입력.

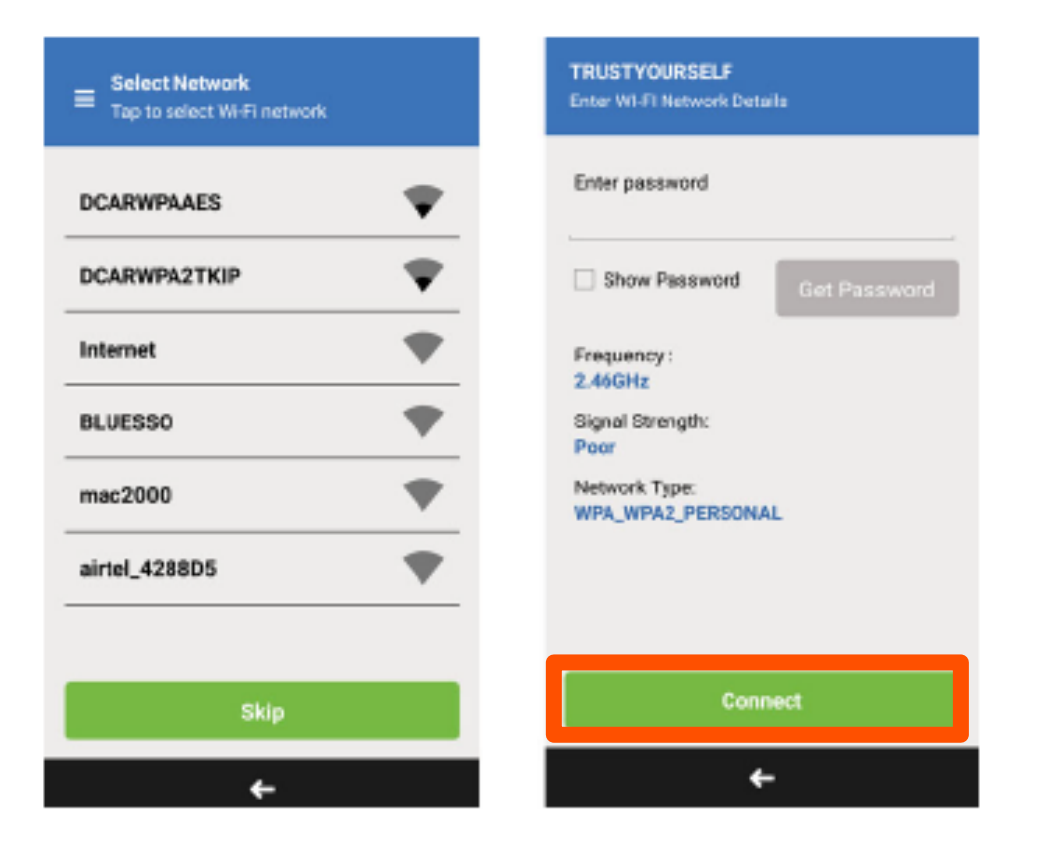

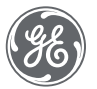

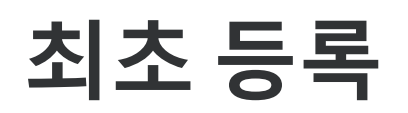

#### Register (등록) 을 선택하여 필수 입력 항목을 기입합니다.

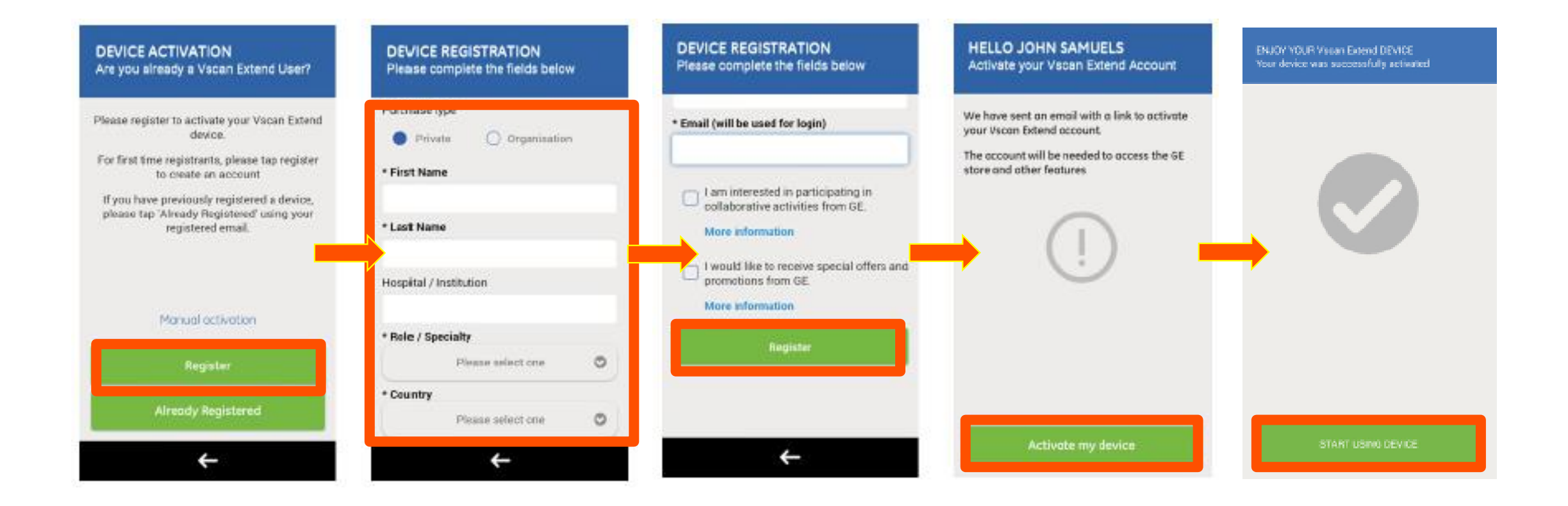

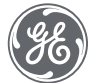

### Admin PW 생성

#### 생성하는 비밀번호는 Admin 권한 설정 변경과, 어플 다운 받을 때 사용됩니다. - <u>영문 소문자, 대문자, 특수문자를 포함한 8글자 이상이어야</u>합니다.

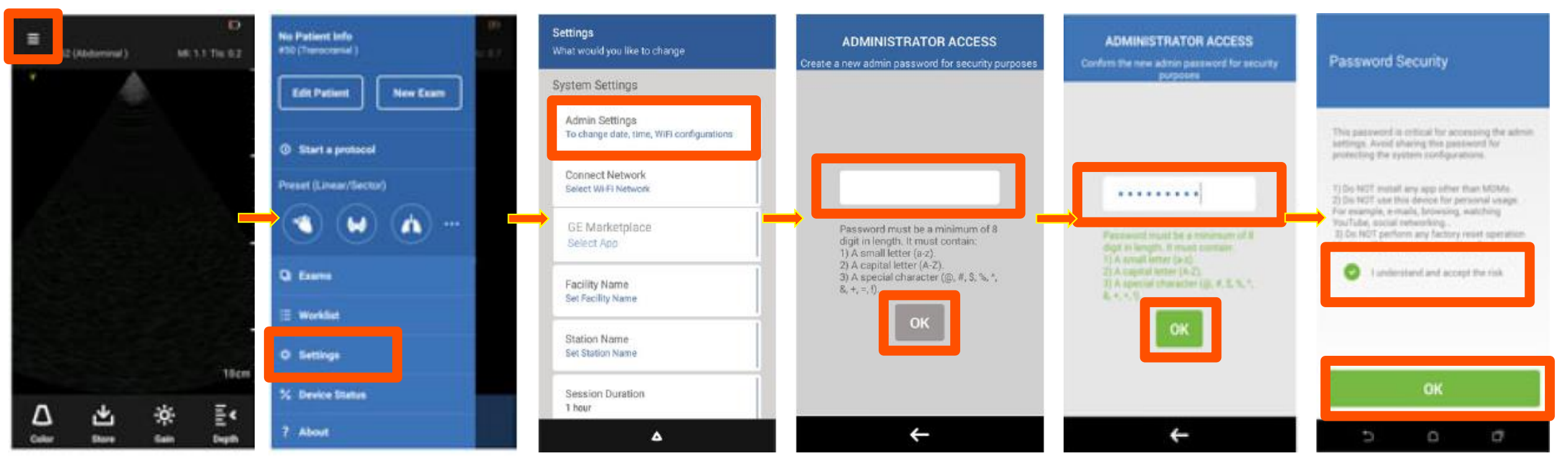

한번 입력 후 OK → 확인용으로 한번 더 입력 후 OK

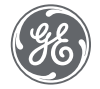

### Admin (관리자) 설정

#### 언어, 날짜, 시간, WiFi 설정 등을 변경할 수 있습니다.

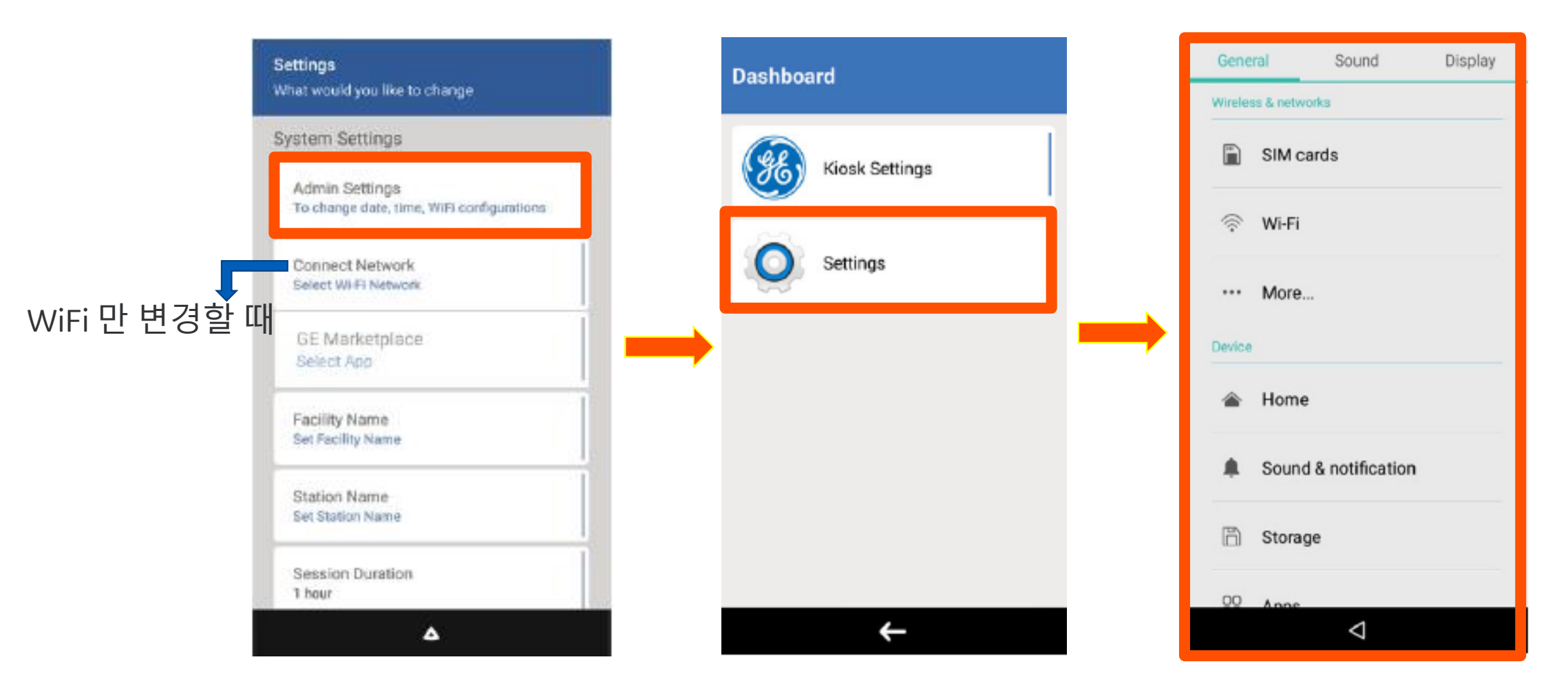

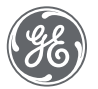

### 어플 다운받기 – Setting(설정) → GE Marketplace

#### GE Marketplace에서 설치 가능한 어플은 모두 설치 바랍니다. 하나씩 눌러서 설치 해야함. (추후에 어플 새로 생성되는 것은 이 곳에서 설치해야 한다고 설명해주세요.)

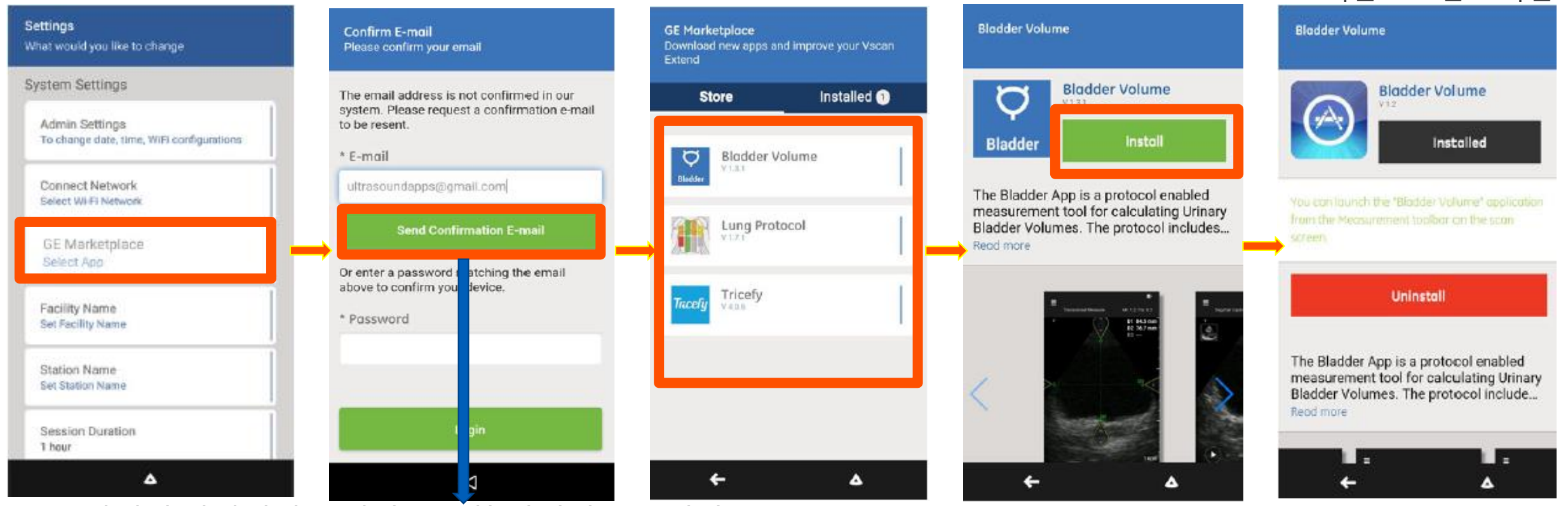

이메일 컨펌메일 보내면 등록한 이메일로 보내지고, 메일 확인하면 <u>"Set your password"</u>링크 눌러서 GEHC 비밀번호 설정해야 합니다. ➔ 4~30글자인데, 단순한 숫자 배열은 안되니, 병원 대표 번호 등으로 지정하시는 것이 좋습니다.

Confidential. Not to be copied, distributed, or reproduced without prior approval.

다운로드 완료 화면.

### Exam (검사) 스토리지 PIN 설정

#### 검사 리뷰나 전송등을 사용할 때 Exam(검사)에 들어갈 때 필요한 PIN 설정. 0000 이나 1111 처럼 기억하기 쉬운 번호가 좋습니다.

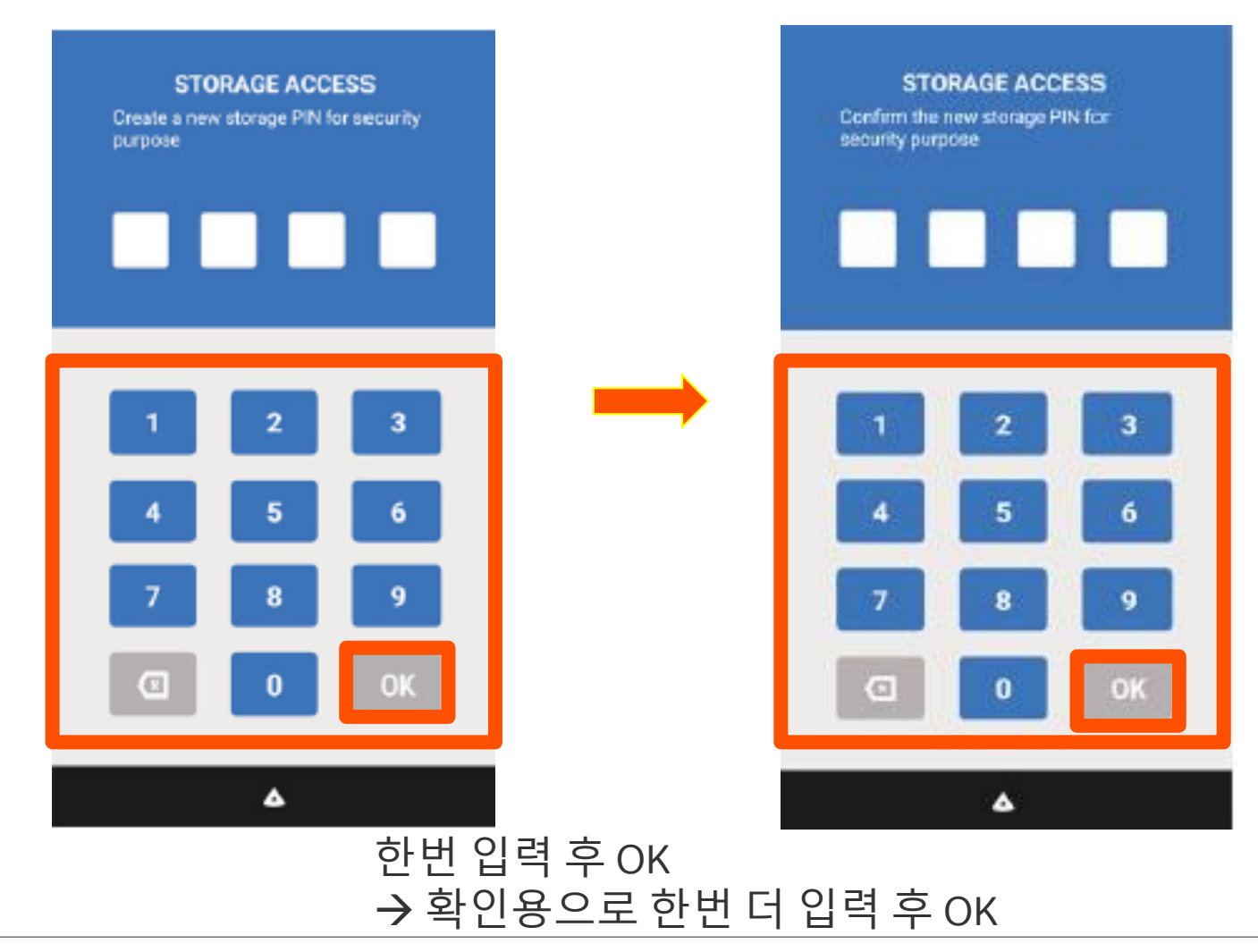

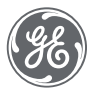

Confidential. Not to be copied, distributed, or reproduced without prior approval.

### 즐겨 찾는 세가지의 프리셋 설정

#### 유저가 가장 많이 사용하는 세가지의 프리셋을 설정합니다. 깊은, 얕은 프로브 포함하여 세가지 가능하여 빠르게 검사를 실행할 수 있습니다.

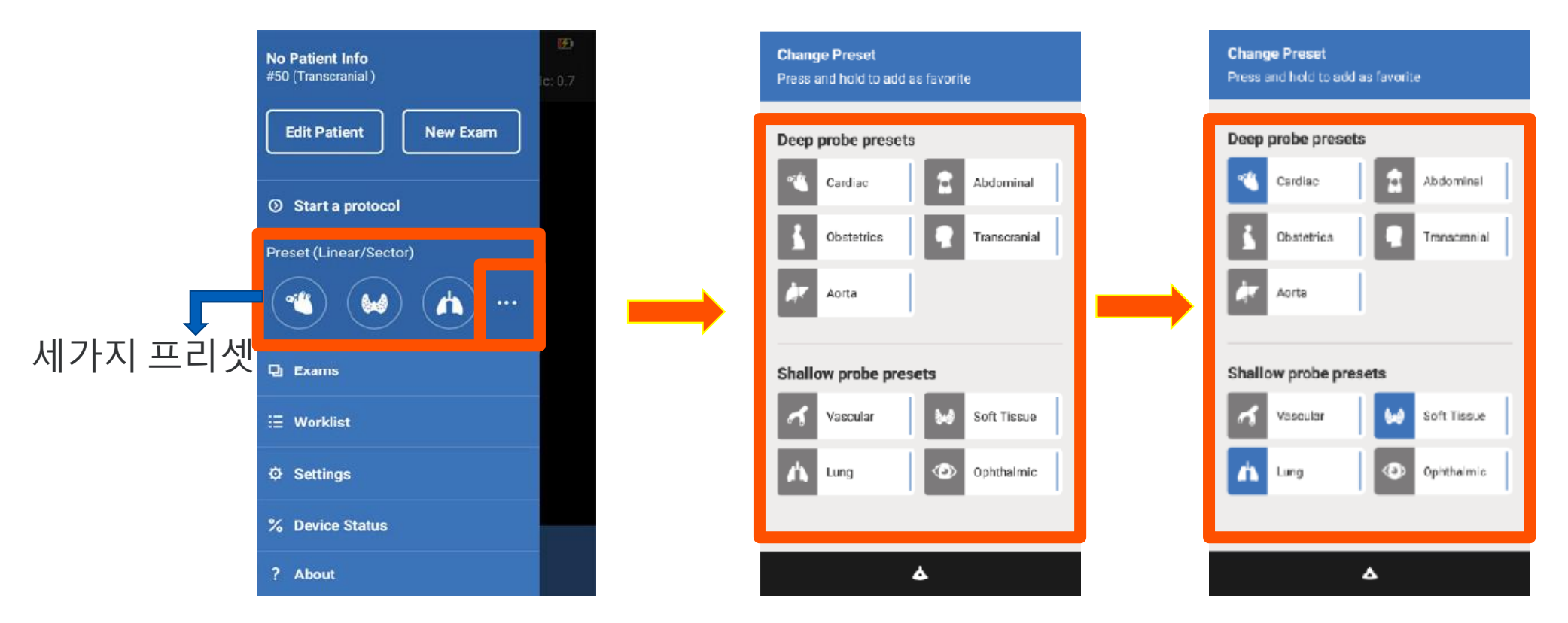

••• 를 누르면 프리셋 변경 창이 활성화 됩니다. <mark>파란색</mark>으로 되어있는 프리셋이 현재 즐겨 찾기된 세가지 이고, 이를 2초 꾹 누르면 비활성화 됩니다. 즐겨 찾기 할 프리셋을 같은 방법으로 2초 꾹 눌러서 파란색으로 바꿔주세요.

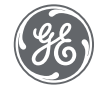

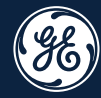

## \_ 사용 방법

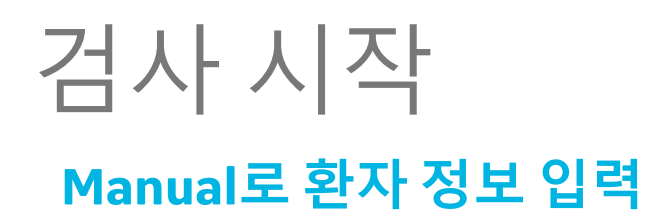

#### 1 Patient Details Patient Details No Patient Info STORAGE ACCESS #50 (Transcranial ) Edit patient information (Abdominal) 2 Edit patient information ME 1.1 THE G.Z. Confirm the new storage PIN for security purpose X × Q 2 Edit Patient New Exam Date of birth MM/DD/YYYY First Name ۲ 10/06/2010 ③ Start a protocol Joeab ID Preset (Linear/Sector) Last Name 12ab Anders A 3 Gender Date of birth MM/DD/YYYY $\sim$ 6 Male Exams ۳ 10/06/2010 Case ID 🗄 Worklist ID 1246 12ab Ø Settings 0 15cm % Device Status Save Save E. ۵ ۵ ۵ ? About Casis. Depth

메뉴(Menu) – 새 검사(New Exam) – PIN 입력 – 환자정보 입력 – 저장(Save) \* ID 없이도 검사 가능

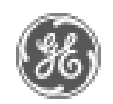

### 검사 시작 <sup>환자정보수정(Manual)</sup>

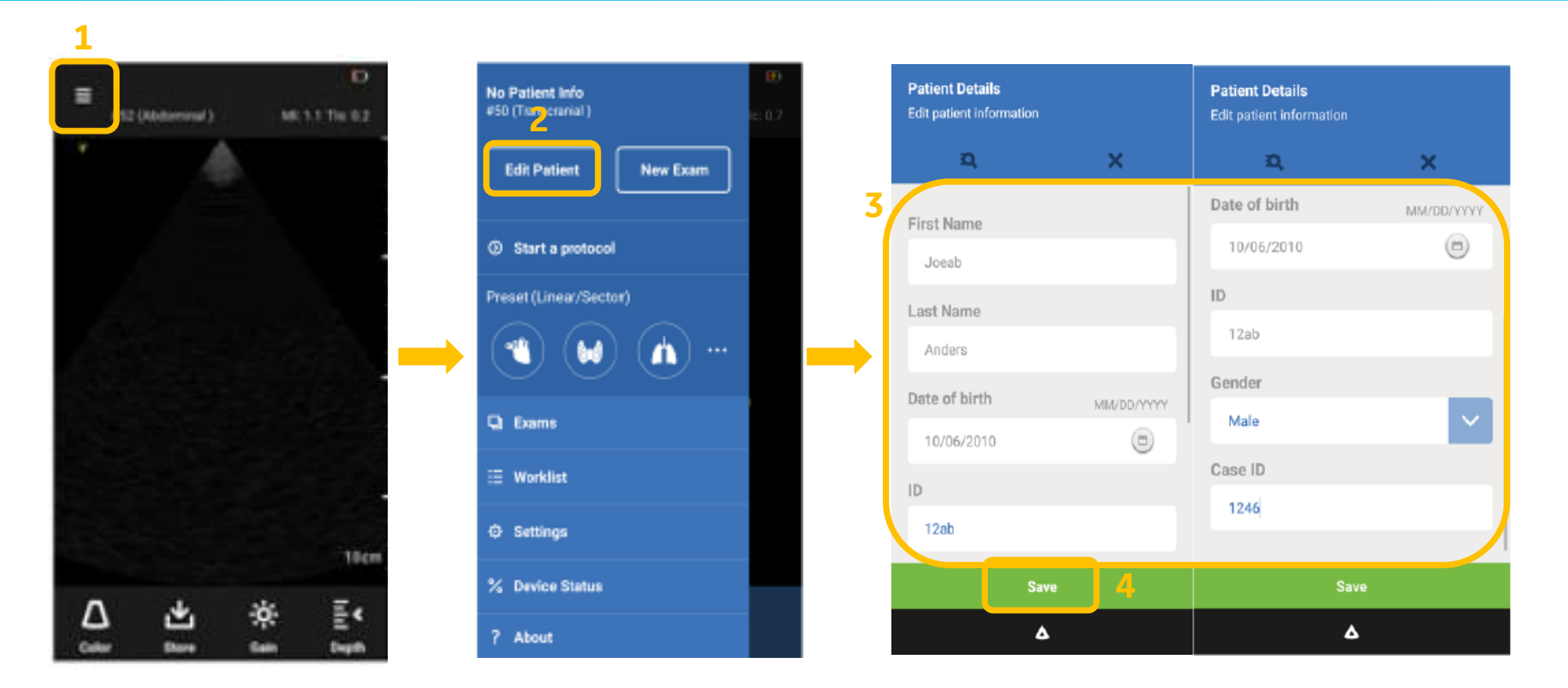

메뉴(Menu) – 환자 편집(Edit Patient) – 환자정보 입력 – 저장(Save) \* ID 없이도 검사 가능

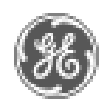

### 검사 시작 Worklist에서환자정보찾기

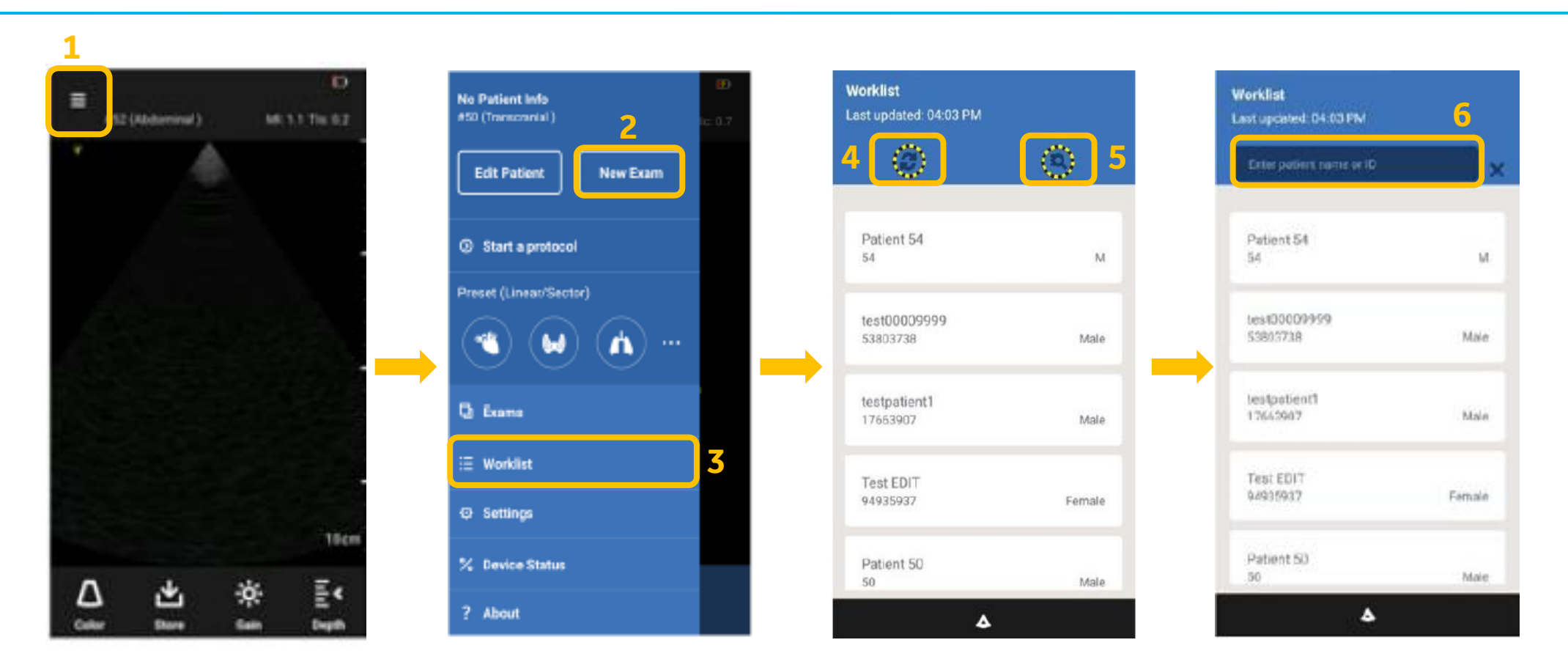

1. 메뉴(Menu) - 작업 목록(Worklist) - 새로 고침(4) - 환자선택 - 검사 시작 2. 메뉴(Menu) - 작업 목록(Worklist) - 환자 검색(5) - 환자 ID 입력 - 환자 선택 - 검사 시작

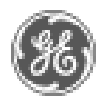

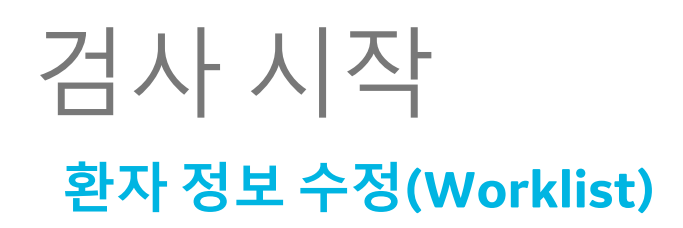

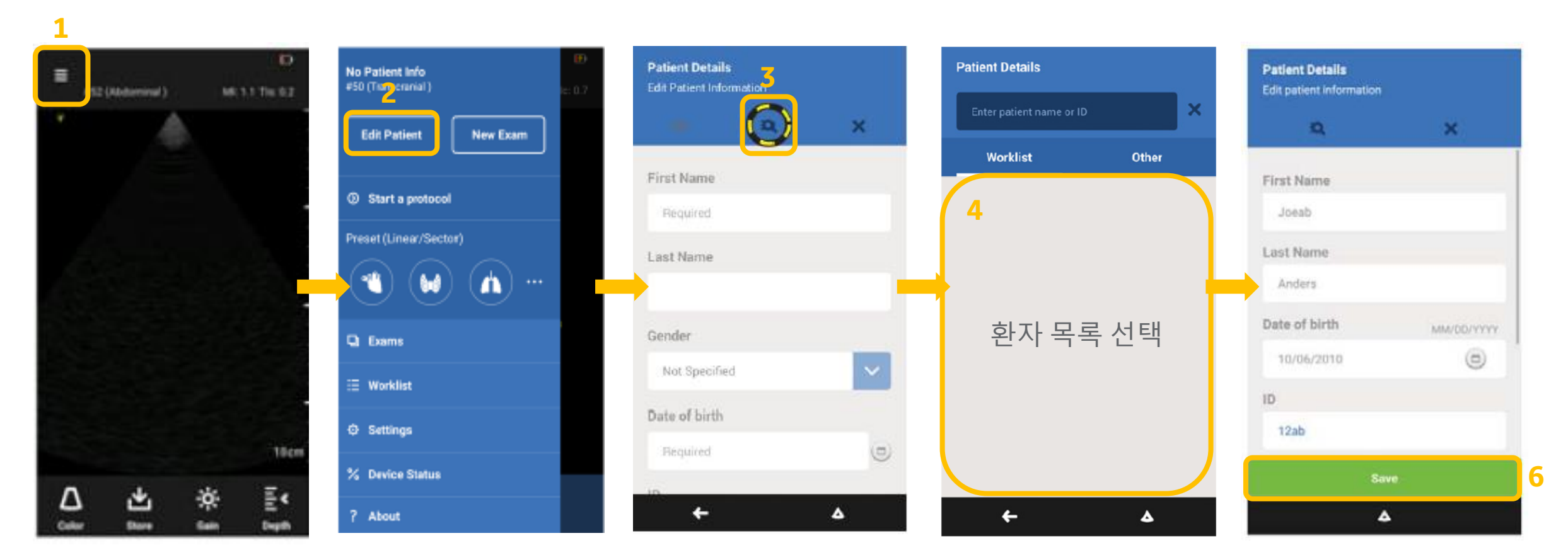

메뉴(Menu) - 환자 편집(Edit Patient) - 검색(Search) - 환자 목록 선택 - 저장(Save)

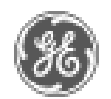

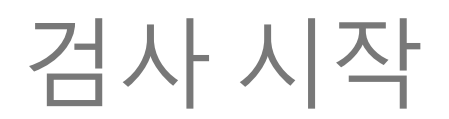

#### Preset 설정

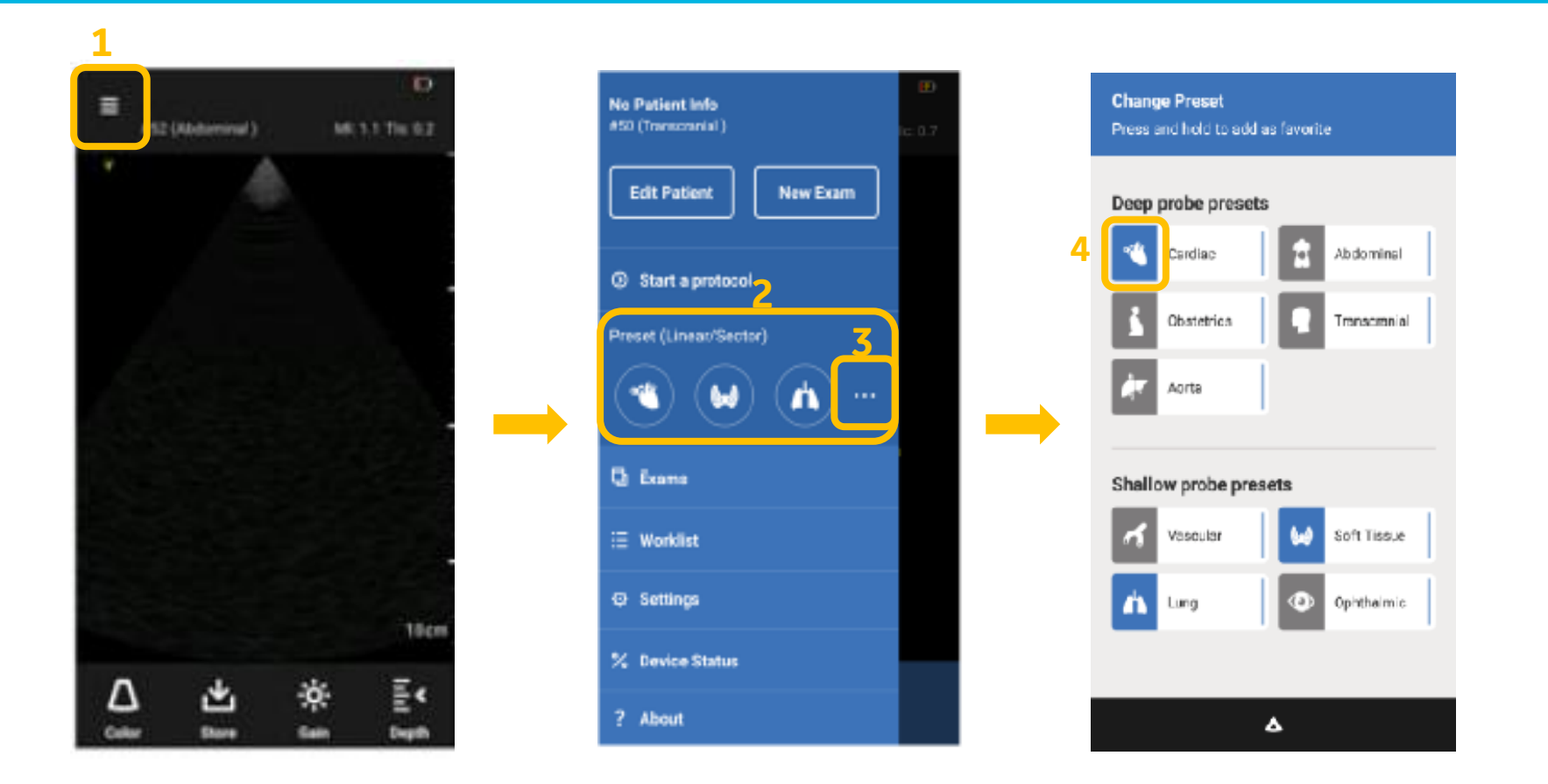

메뉴(Menu) – 사전 설정(Preset) 선택(3가지 즐겨찾기) – •••(3) 선택 – 더 많은 Preset 선택 가능 \* 아이콘(4)을 2초 꾹 누르면 즐겨찾기 활성화(파란색) / 다시 2초 누르면 비활성화

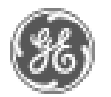

기본 메뉴 사용하기

#### Freeze / Measure

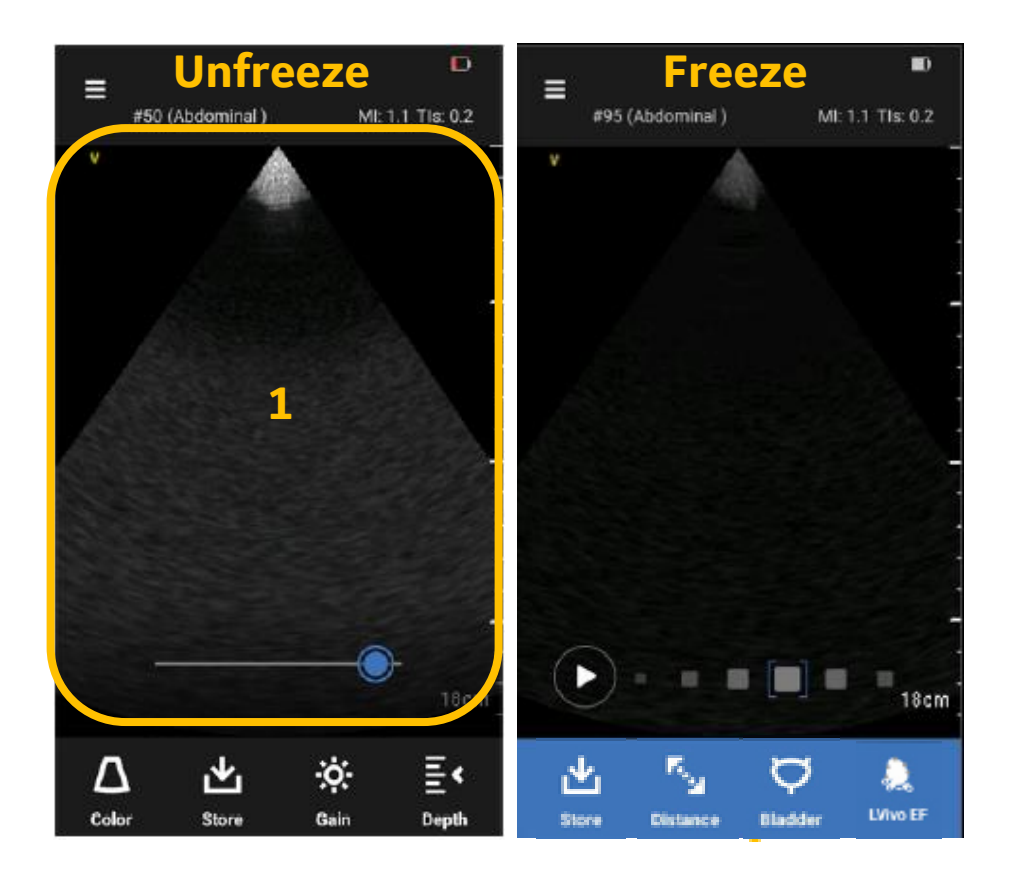

화면(1) 누르기 - Freeze / Unfreeze 가능

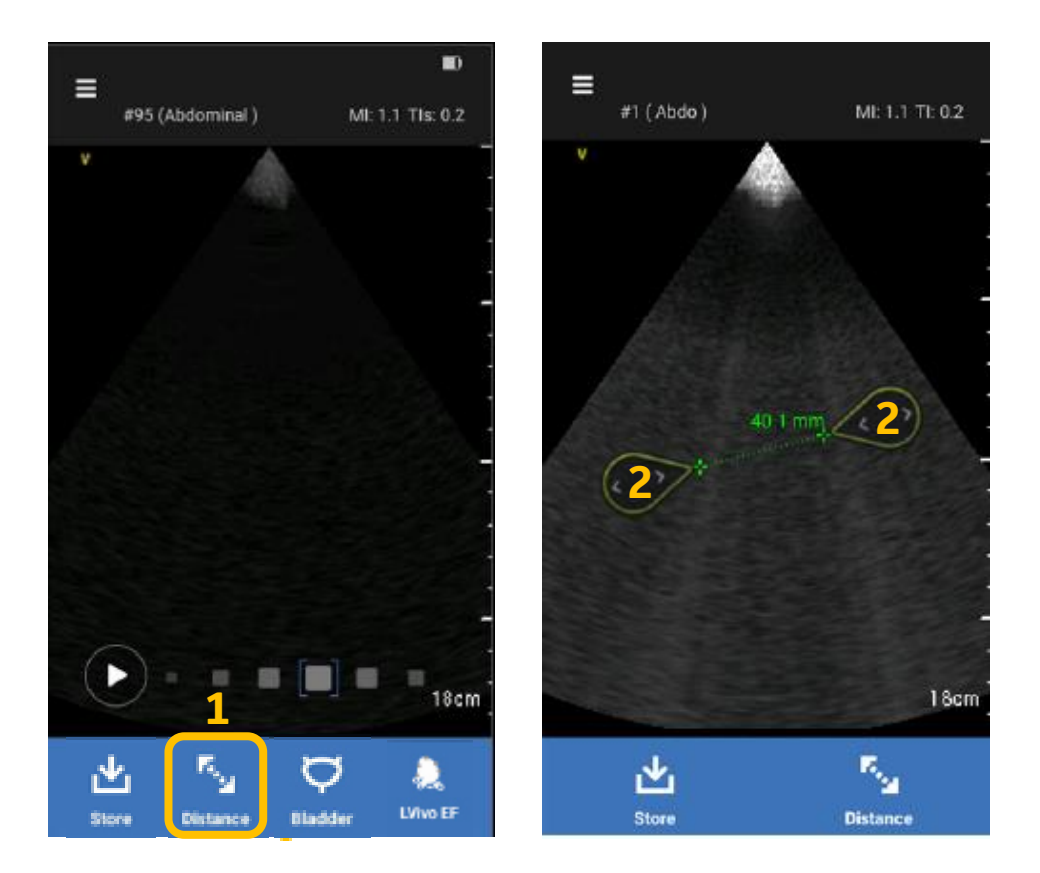

거리(Distance) 선택 – Caliper(2)를 이동하여 measure

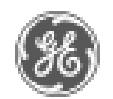

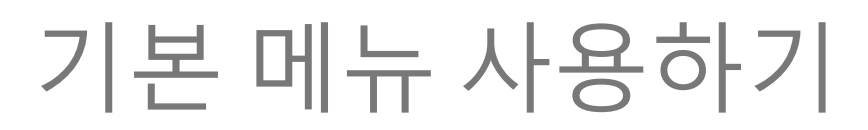

#### Color mode / M mode

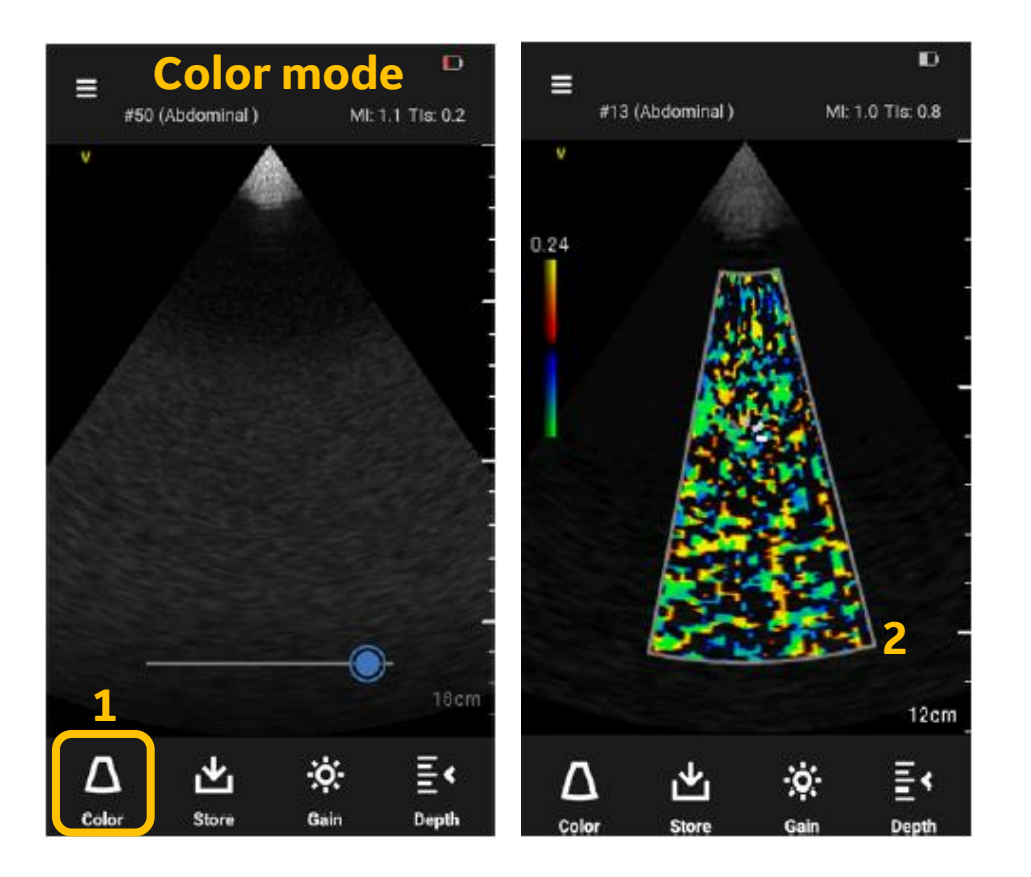

컬러(Color) 선택 - Color on/off \* Sector probe : ROI를 길게 눌러 Box(2) 이동 \* Linear probe : ROI를 길게 눌러 Angle steer 조정

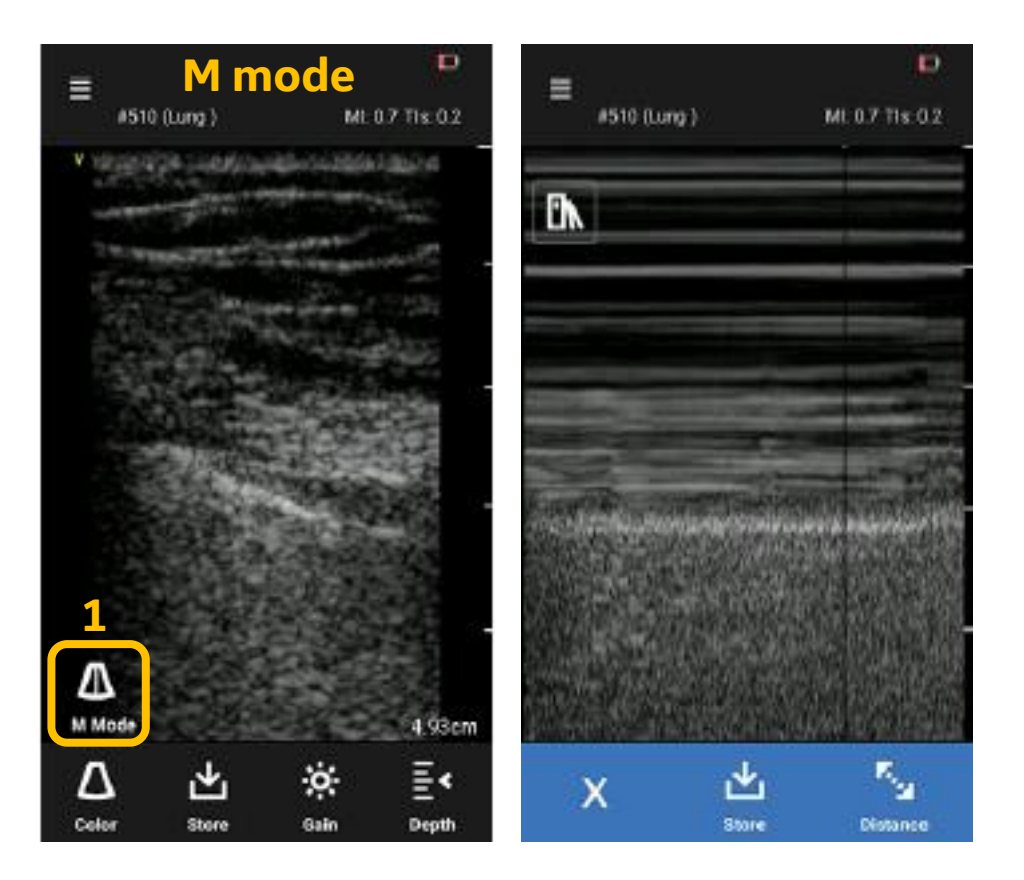

M-Mode 선택 – M-mode cursor가 나타남 – M-Mode 한 번 더 선택 – M mode 실행 \* 심장(Cardiac), 폐(Lung) preset에서 사용 가능

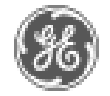

### 기본 메뉴 사용하기

#### **Gain / Depth**

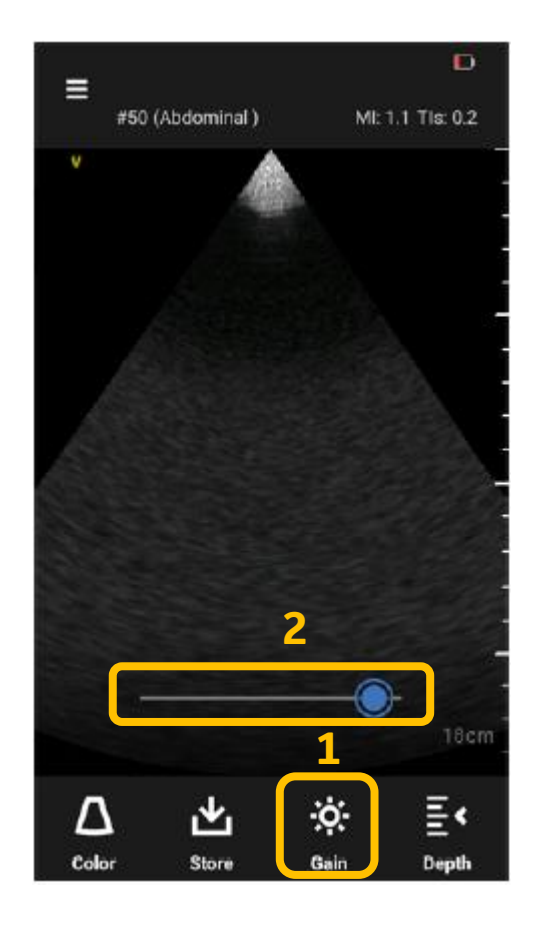

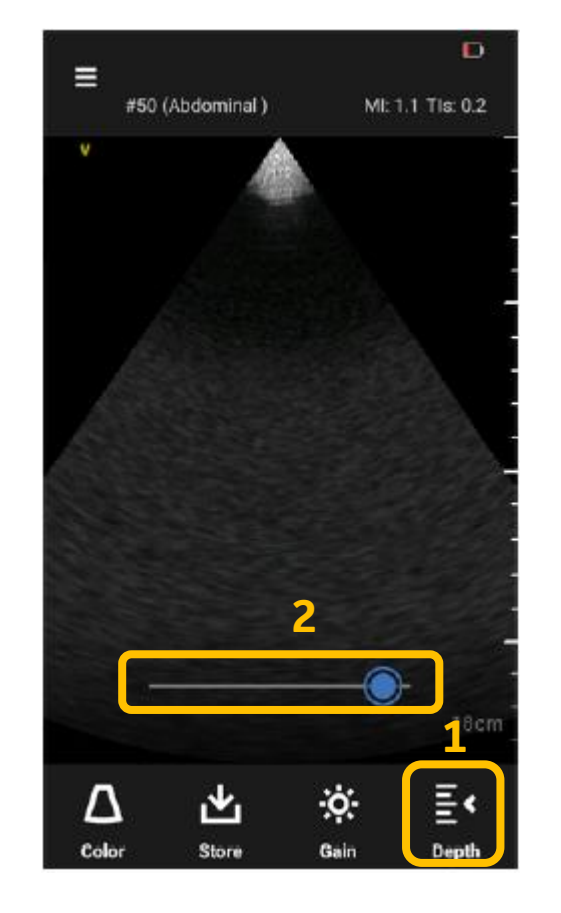

깊이(Depth) 선택 – 2번 아이콘을 Sweep하여 조절

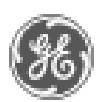

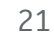

### 기본 메뉴 사용하기

#### Store

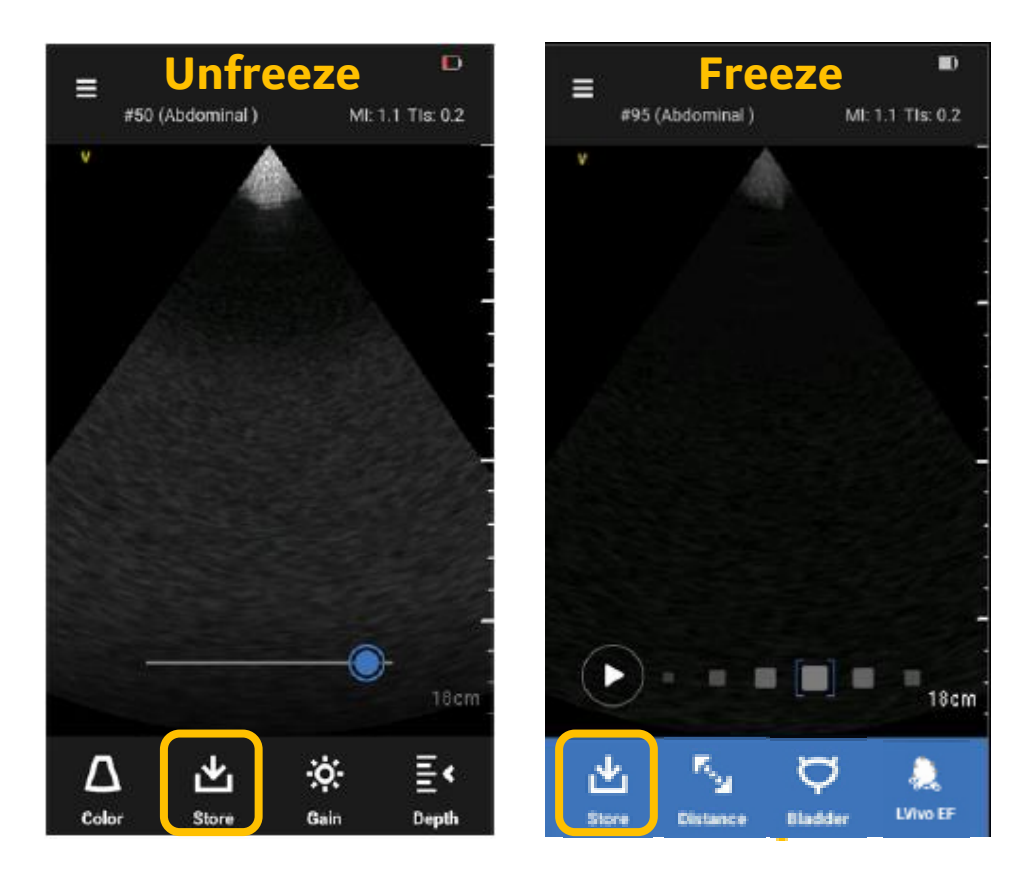

\* Unfreeze : 동영상으로 저장 \* Freeze : Still image로 저장 \* 동영상 시간 설정 : 메뉴(Menu) - 설정(Setting) - 동영상 재생 시간(Video Duration) - 값 선택(1s, 3s, 4s) -확인(OK)

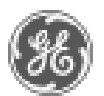

### 옵션 사용하기

#### **LVivo EF**

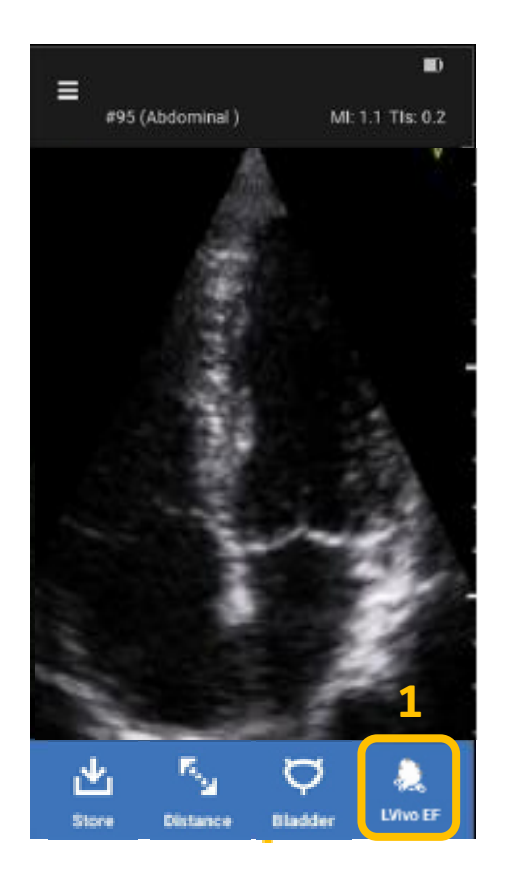

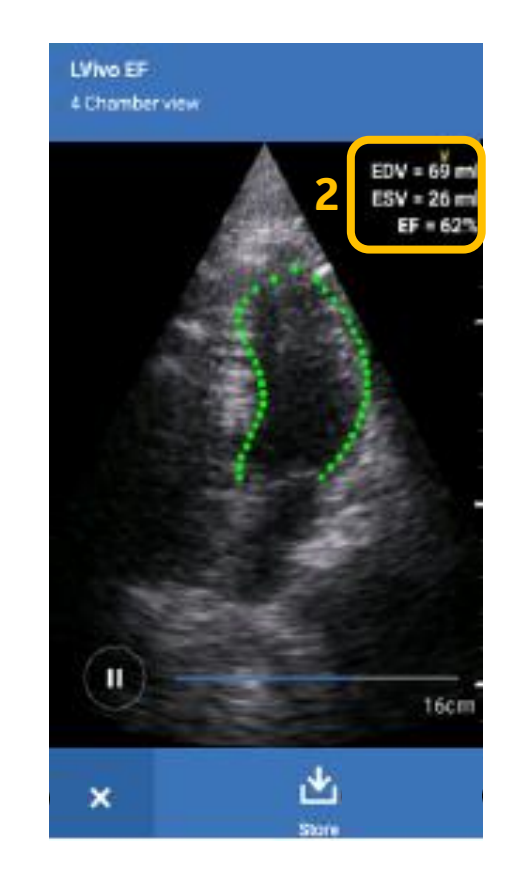

- 1. Apical 4 chamber view가 잘 나오도록 image scan
  - 최소 1.5 cycle 이상 스캔
  - 심실 중격은 이미지 평면 및 심내막 경계와 평행해야 함
  - 심내막의 2/3가 가시화 되어야 함
  - LV와 LA의 비율을 2/3~1/3 (최적 깊이는 14~18cm)
  - 심첨에 단축법이 적용되지 않도록 함
- 2. Freeze
- 3. Lvivo EF 선택
  - 자동으로 LV wall을 선택하여 계산
- 4. EDV, ESV, EF 값 계산(2)
- 5. 저장(Save) 하여 이미지 및 측정(measure) 값 저장

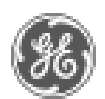

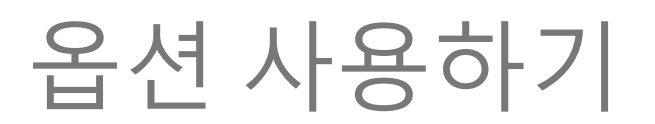

#### **Bladder Volume**

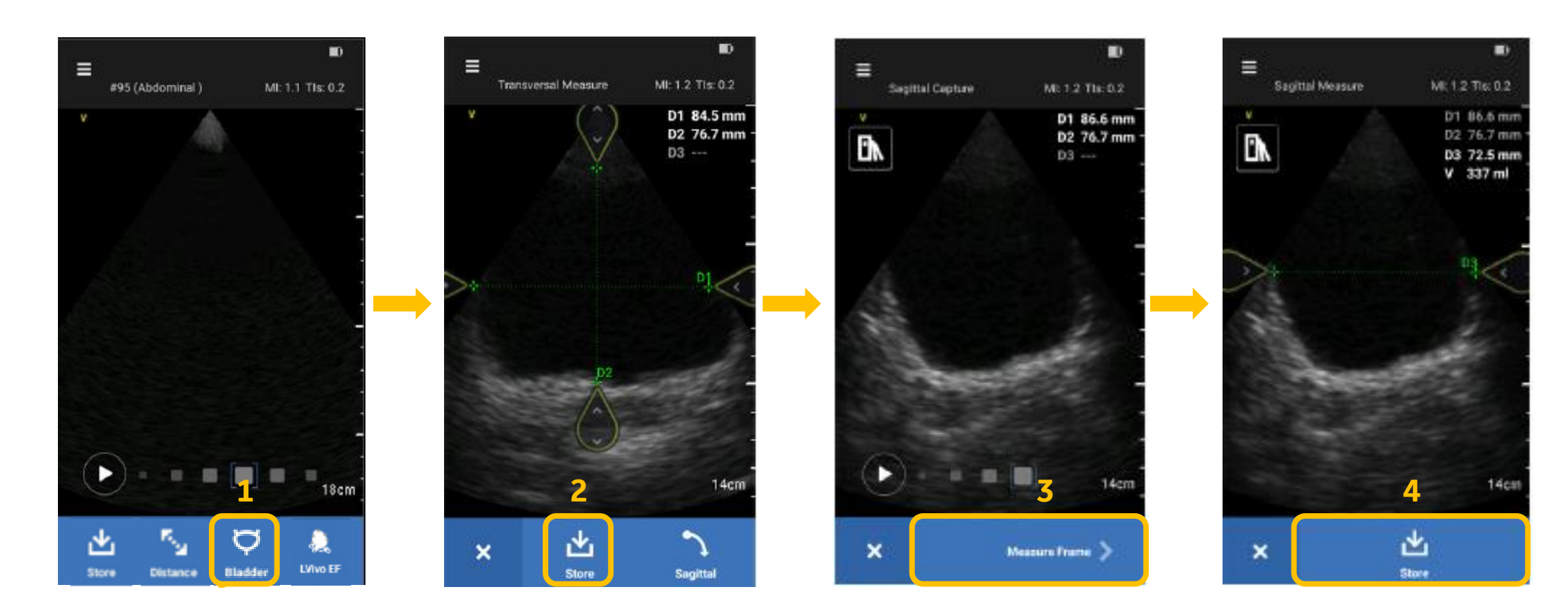

방광(Bladder)의 Transverse view scan - Freeze - Bladder icon(1) 선택(자동으로 측정, 수동으로 이동 가능) - 저장(Save(2)) - Sagittal view scan - Freeze - Measure Frame(3) - Save(4)

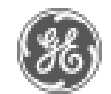

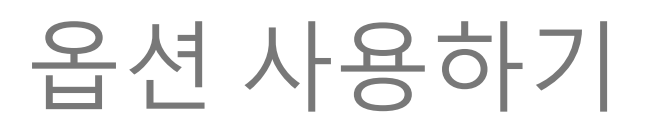

#### Lung Protocol 1

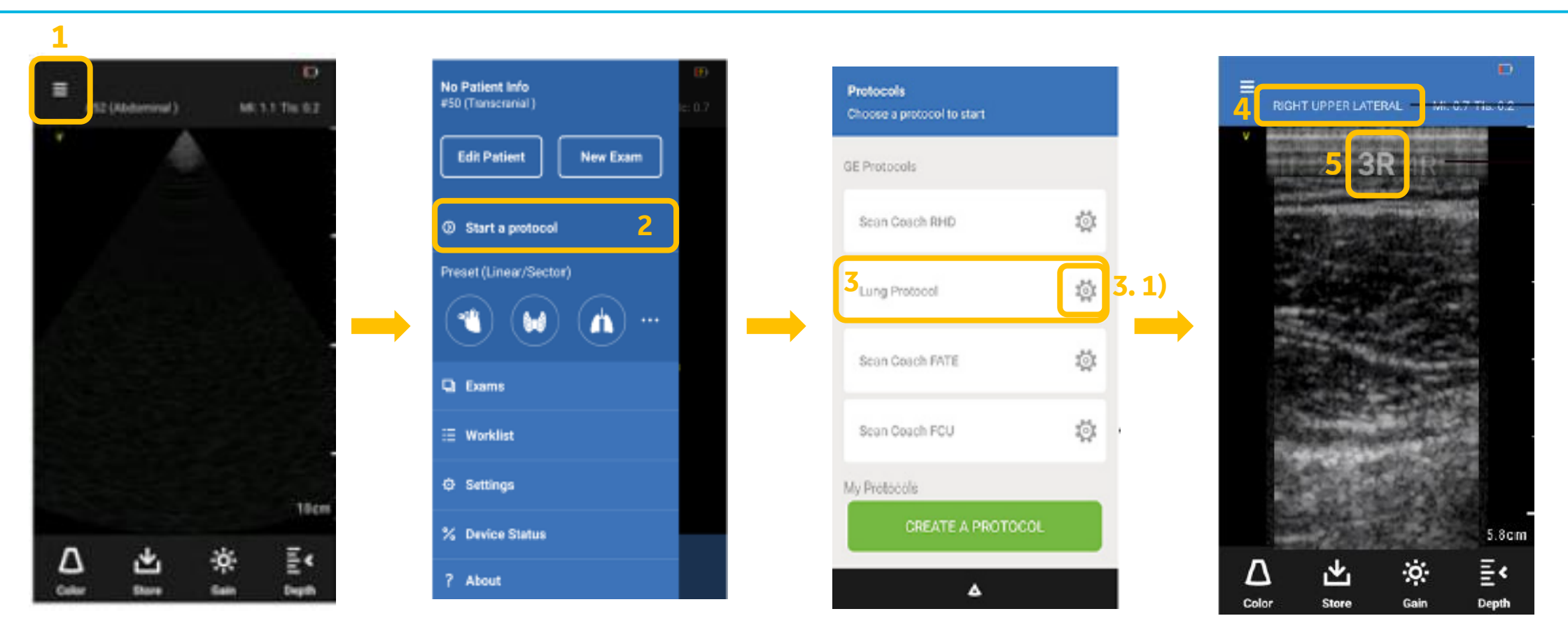

메뉴(Menu) - 프로토콜 시작(Start a protocol) - Lung Protocol - 검사 시작 \* 3. 1) : Lung protocol의 세팅 변경(정량, 정성 점수 매기기 선택) \* 4 : 현재 segment의 이름 표시 \* 5 : 현재 segment의 번호 및 사이트 표시

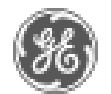

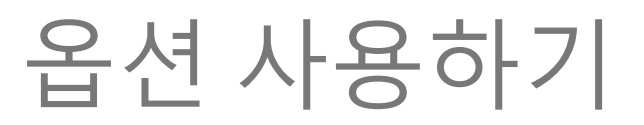

### Lung Protocol 2 (점수 매기기)

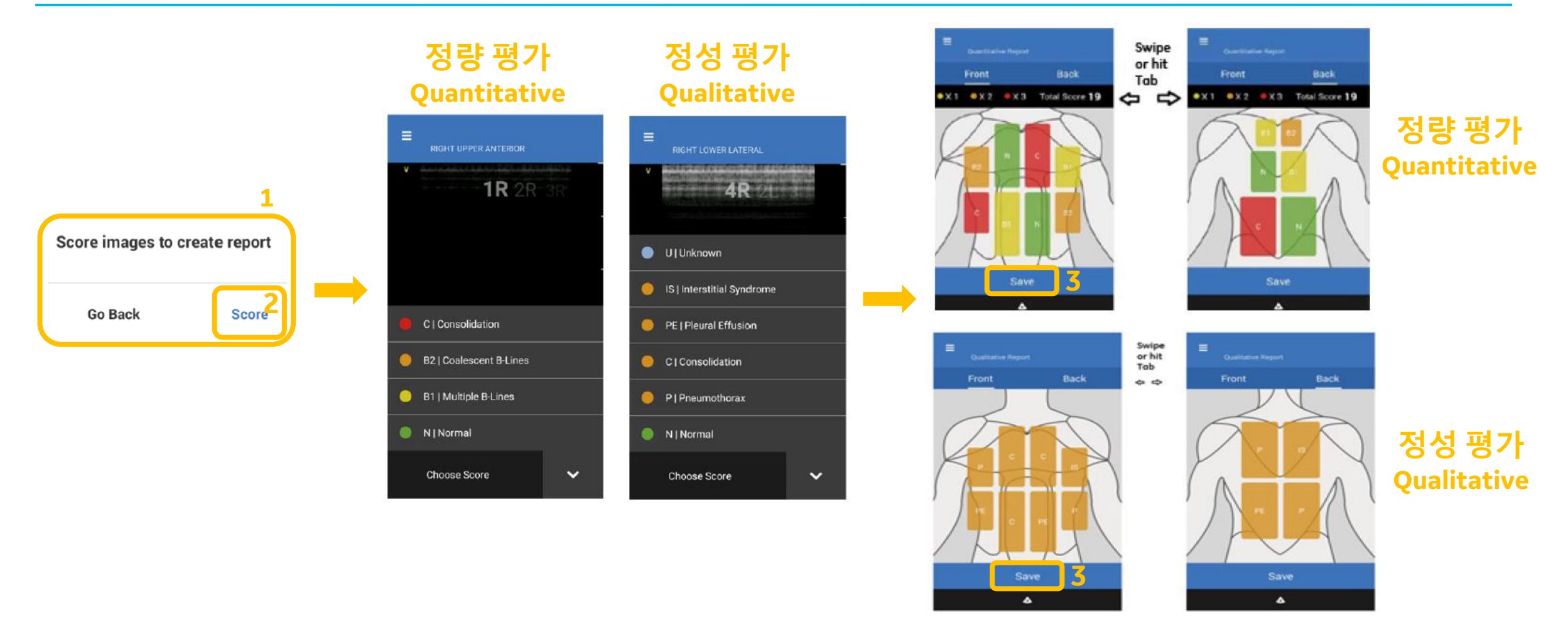

모든 이미지가 저장되면 팝업창이 나타남(<u>1</u>) – 점수 매기기(Score(<mark>2</mark>)) 선택 – Protocol 시작 시 세팅에서 선택한 평가 유형에 따라 정량 또는 정성 평가 점수를 선택 – 보고서 저장(Save(<mark>3</mark>))

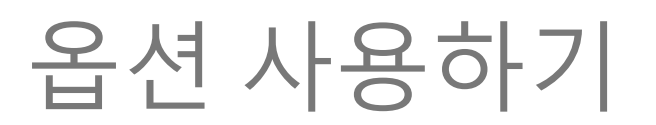

#### Scan coach 1

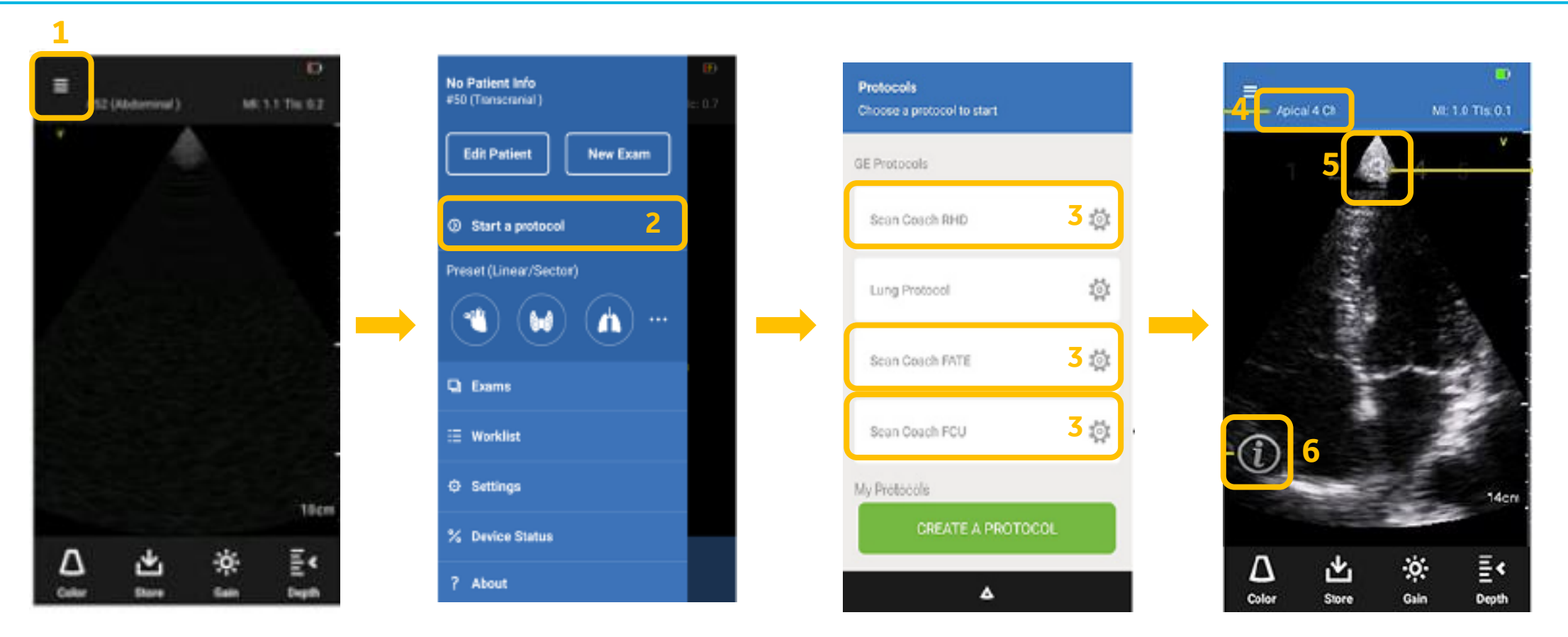

메뉴(Menu) - 프로토콜 시작(Start a protocol) - Scan coach - 검사 시작 \* 4 : 현재 단계 표시 \* 5 : 단계 번호 표시 \* 6 : 정보 아이콘 - 현재 단계에 대한 Scan Coach 도움말 창을 불러옴

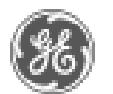

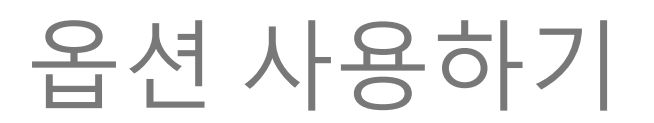

#### Scan coach 2

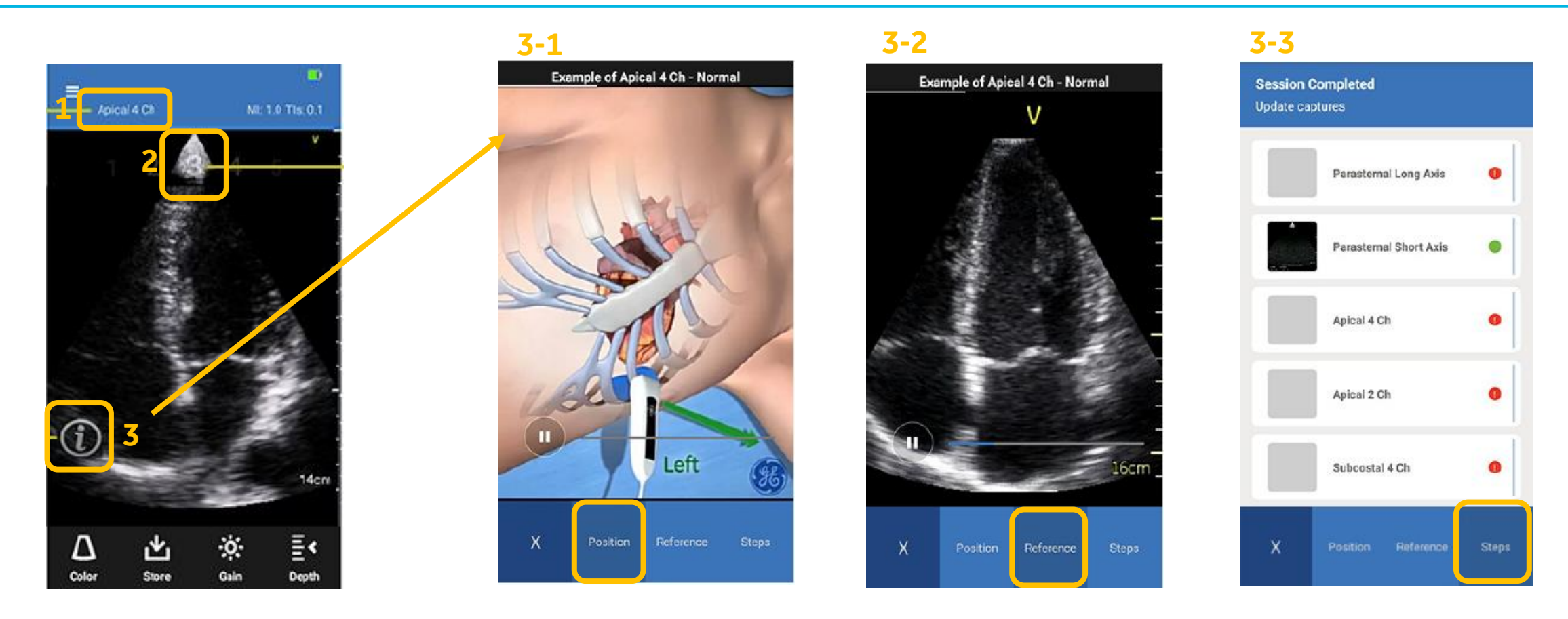

\* 3-1 : 환자의 Position을 동영상으로 확인 \* 3-2 : 현재 스캔 부위의 normal 영상 \* 3-3 : 모든 단계에 대한 체크리스트 (초록 : 완료된 상태)

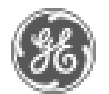

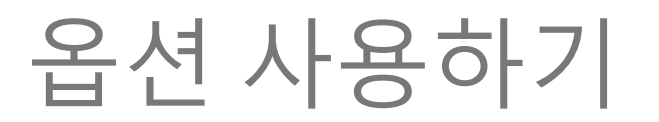

#### Scan coach 3

#### 1. RHD protocol

- Rheumatic heart disease
- 류마티스성 심장질환 평가를 위해 사용

#### 2. FATE protocol

- Focus-Assessed Transthoracic Echocardiography
- 집중 평가 경흉부 초음파 검사
- 수술 전 기간, ICU 및 응급 상황, 외상 및 소생 시 용이하게 사용

#### 3. FCU protocol

- Focused Cardiac Ultrasound
- 집중 심장 초음파

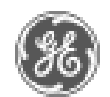

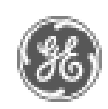

- 적색 : 전송 실패(오른쪽의 ! 을 눌러 실패 원인 확인 필요) - **회색** : 전송 중
- 3. DICOM 전송하고자 하는 환자의 검사 체크.

Δ

- 4. 하단의 선택 항목 업로드(Upload Selected) 선택.
- 5. ID 앞에 icon이 생성됨. 녹색 : 전송 성공
- 1) 환자의 영상 중 원하는 것만 선택하여 전송할 때 사용
- 2. Export 버튼 선택 후 원하는 환자 선택(환자의 영상 전체 전송)

Exams

Exams 7.81 GB Storage space remaining

100

1. Exam(검사)

6/9/2017

6/12/2017 6/9/2017

0

6/13/2017

6/12/2017

Exams

All

Today

Select all

23.7 Storage Space Remaining

Uploaded

0.5

text text

10.01

04 test4 test ID:04

01 must nest

10:02

02 hept lest

10:01

Not uploaded

2 min-ago

7 min ago

Q min ago

13 min ag

Upload Select

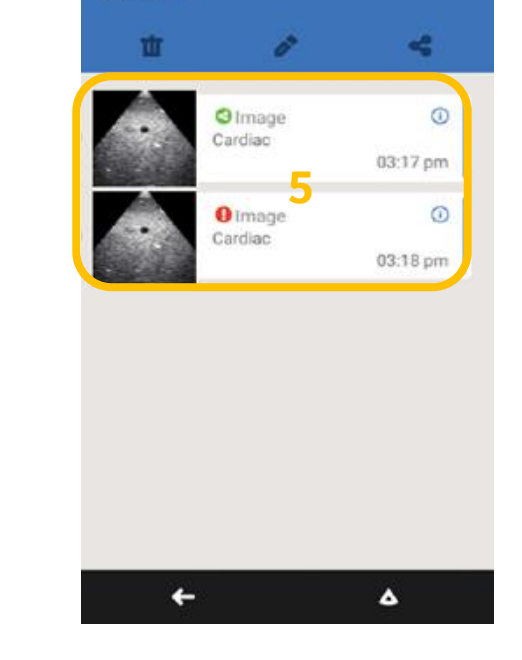

30

Dummy Patient - 111111

검사 환자 전송

No Patient Info #50 (Transcranial)

Edit Patient

③ Start a protocol

Preset (Linear/Sector)

C Examp

Worklist

Settings

? About

% Device Status

•

New Exam

n)

PACS 전송

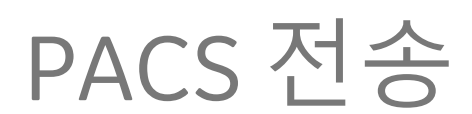

#### 검사 후 Worklist matching 1

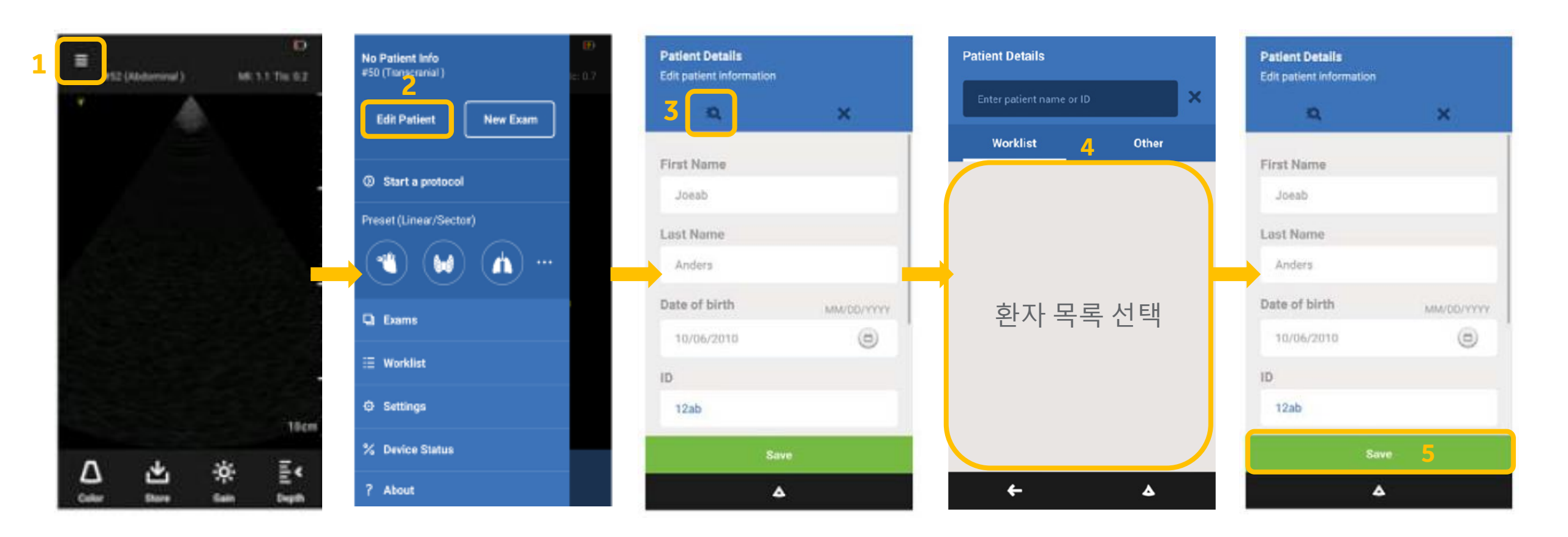

이미지 저장(Save) - 메뉴(Menu) - 환자 편집 - 돋보기(환자 검색) - 환자 목록 선택 - 저장(Save)

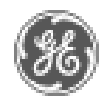

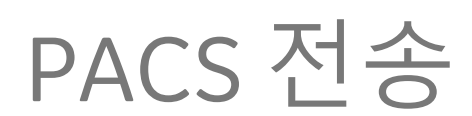

#### 검사 후 Worklist matching 2

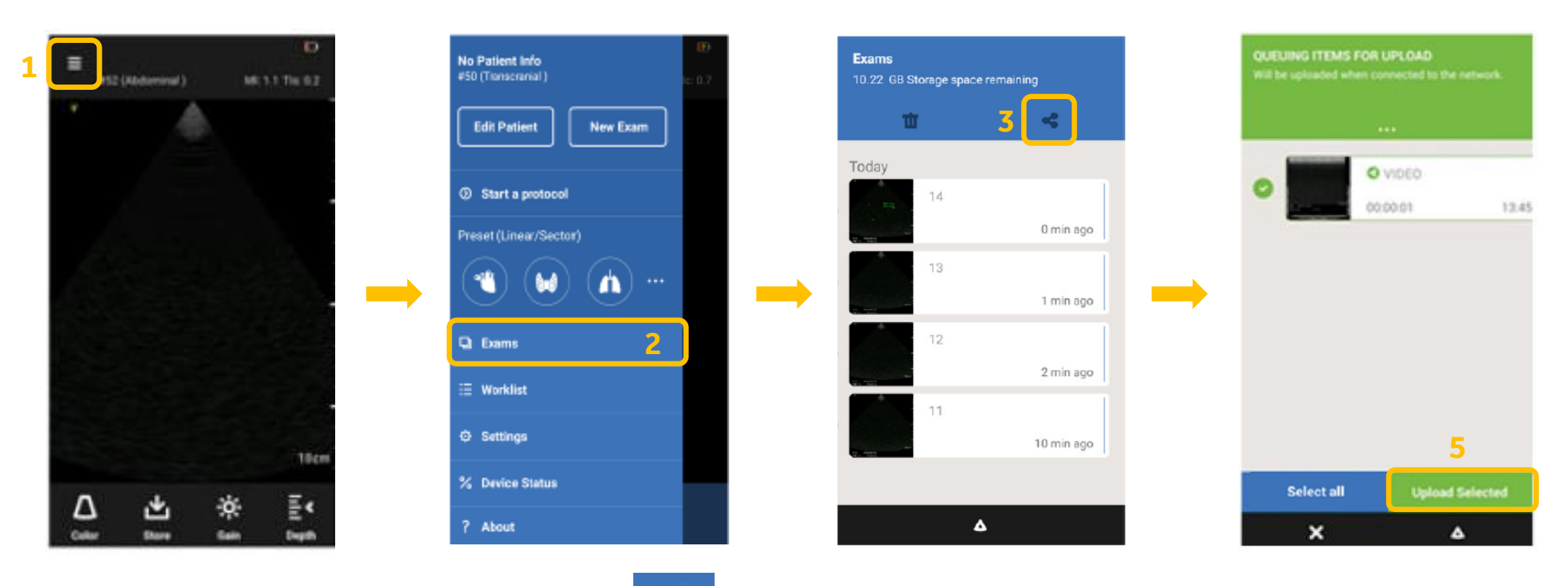

메뉴(Menu) – 검사(Exams) – S목 선택 – 선택항목 업로드(Upload Selected)

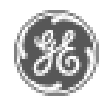

### 영상 Export

#### .jpg / .mp4 방식 export 1 (Android 5.1)

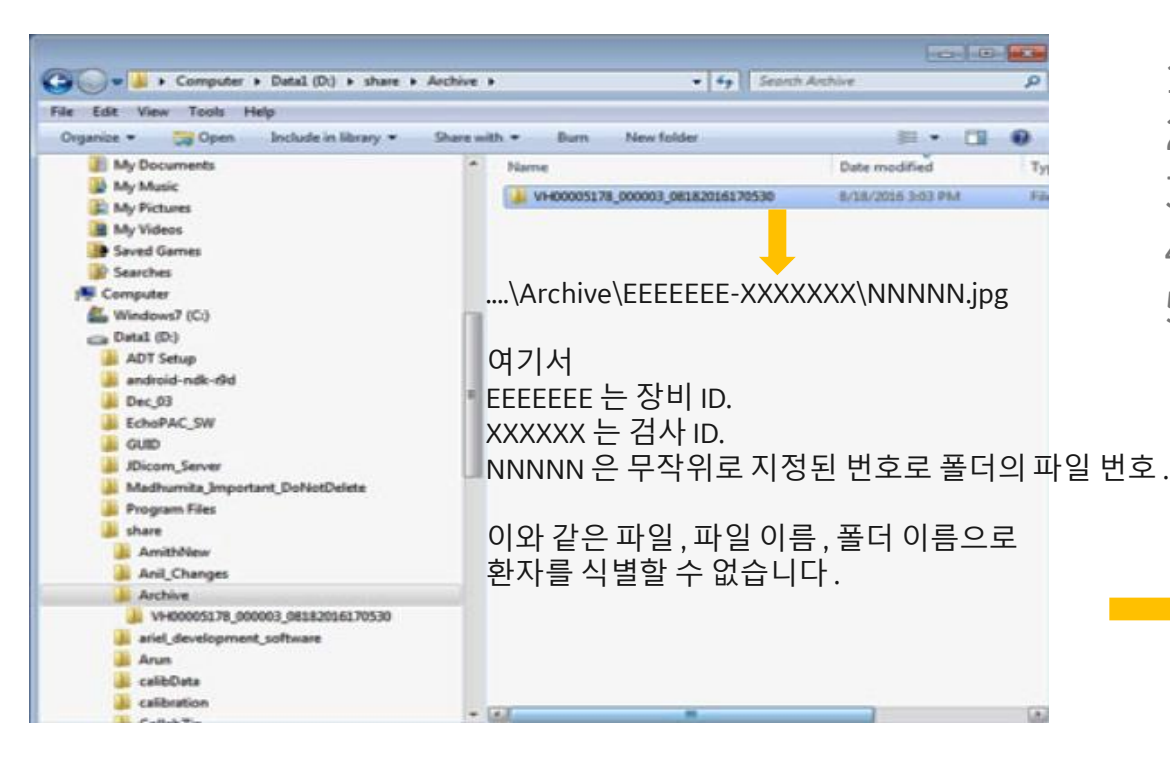

- 1) Vscan에 같이 들어있는 연결 잭으로 Vscan과 PC 연결
- 2) Vscan에서 PC 연결 "Allow(허용)" 선택
- 3) PC의 [내 컴퓨터]-[Pixel V2+] 선택
- 4) [Archive] 폴더 선택
- 5) 스토리지에 있는 모든 영상들이 Exam 별로 폴더 형성 되어있음.

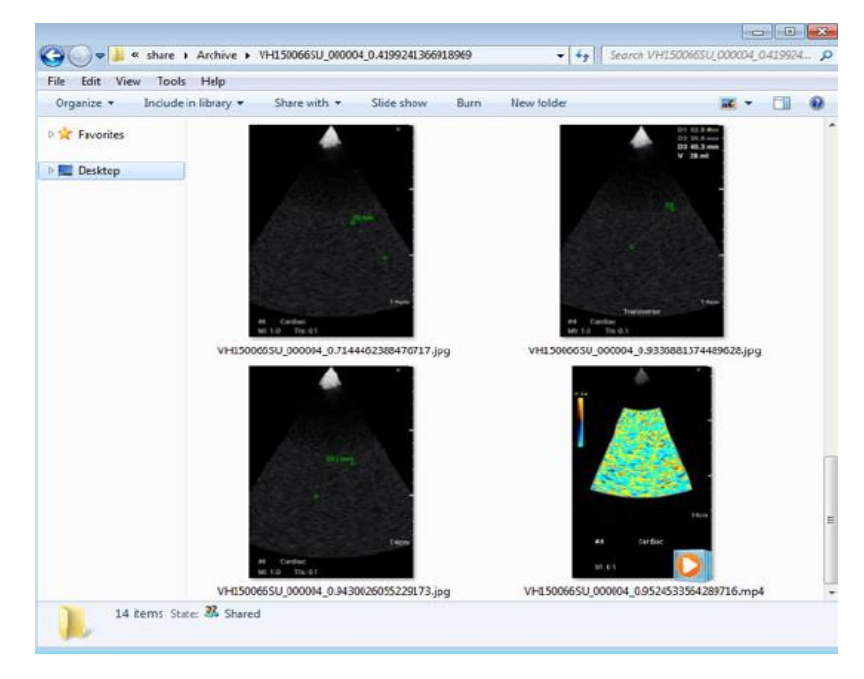

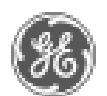

### 영상 Export

### .jpg / .mp4 방식 export 2 (Android 9)

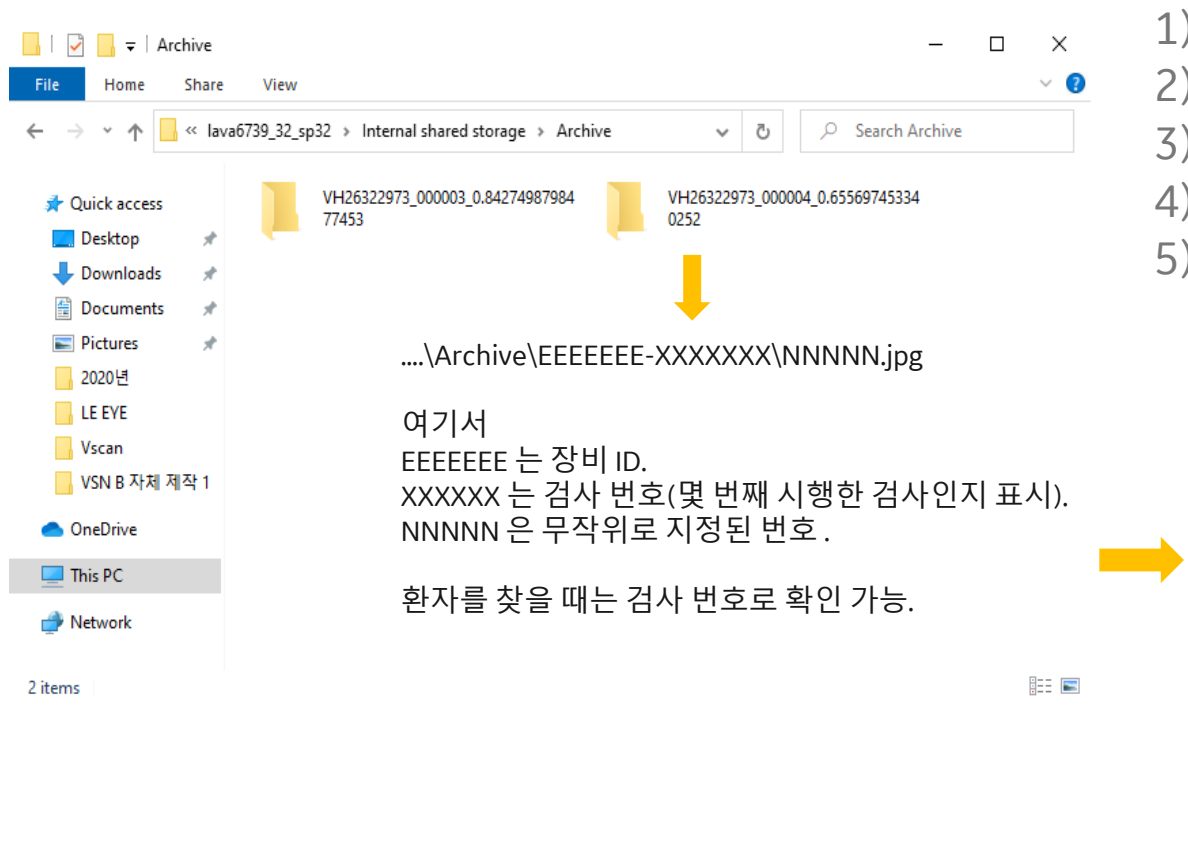

#### 1) Vscan에 같이 들어있는 연결 잭으로 Vscan과 PC 연결

- 2) Vscan에서 PC 연결 "Allow(허용)" 선택
- 3) PC의 [내 컴퓨터]-[lava0000\_00\_sp00] 선택
- 4) [Internal shared storage] [Archive] 폴더 선택
- 5) 스토리지에 있는 모든 영상들이 Exam 별로 폴더 형성 되어있음.

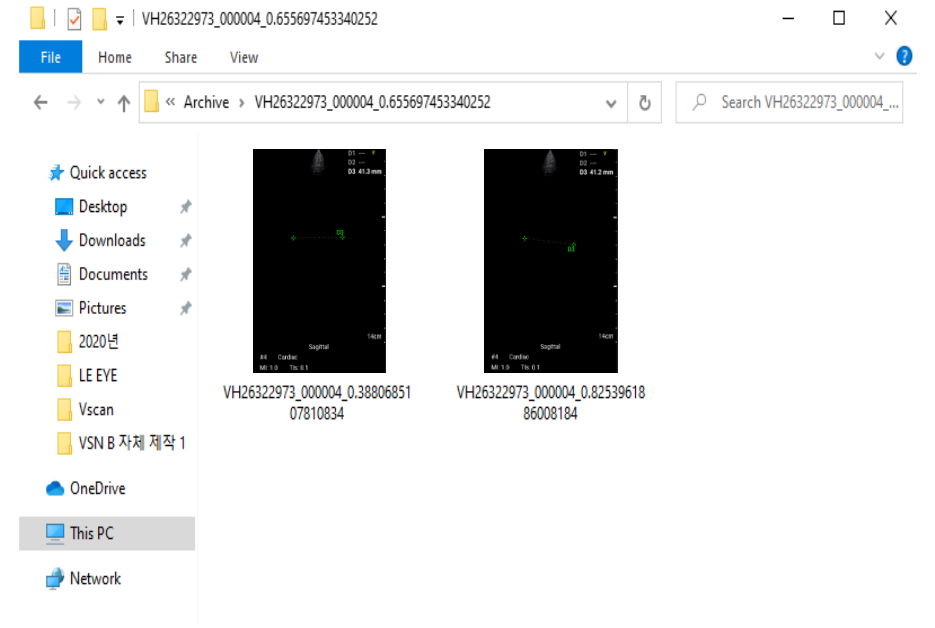

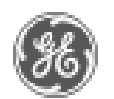

E 📰

34

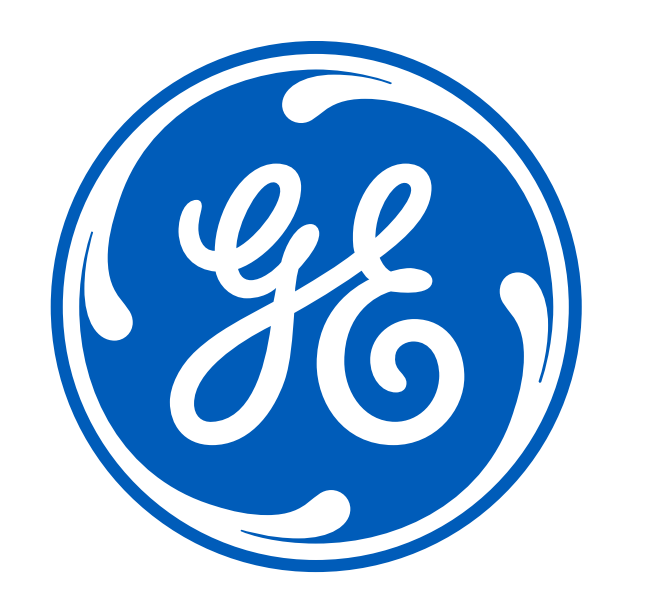